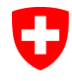

Office fédéral de la santé publique OFSP Organe commun des notifications des produits chimiques

# Instructions : Création de la première demande d'accès pour une entreprise dans le registre des produits chimiques (RPC)

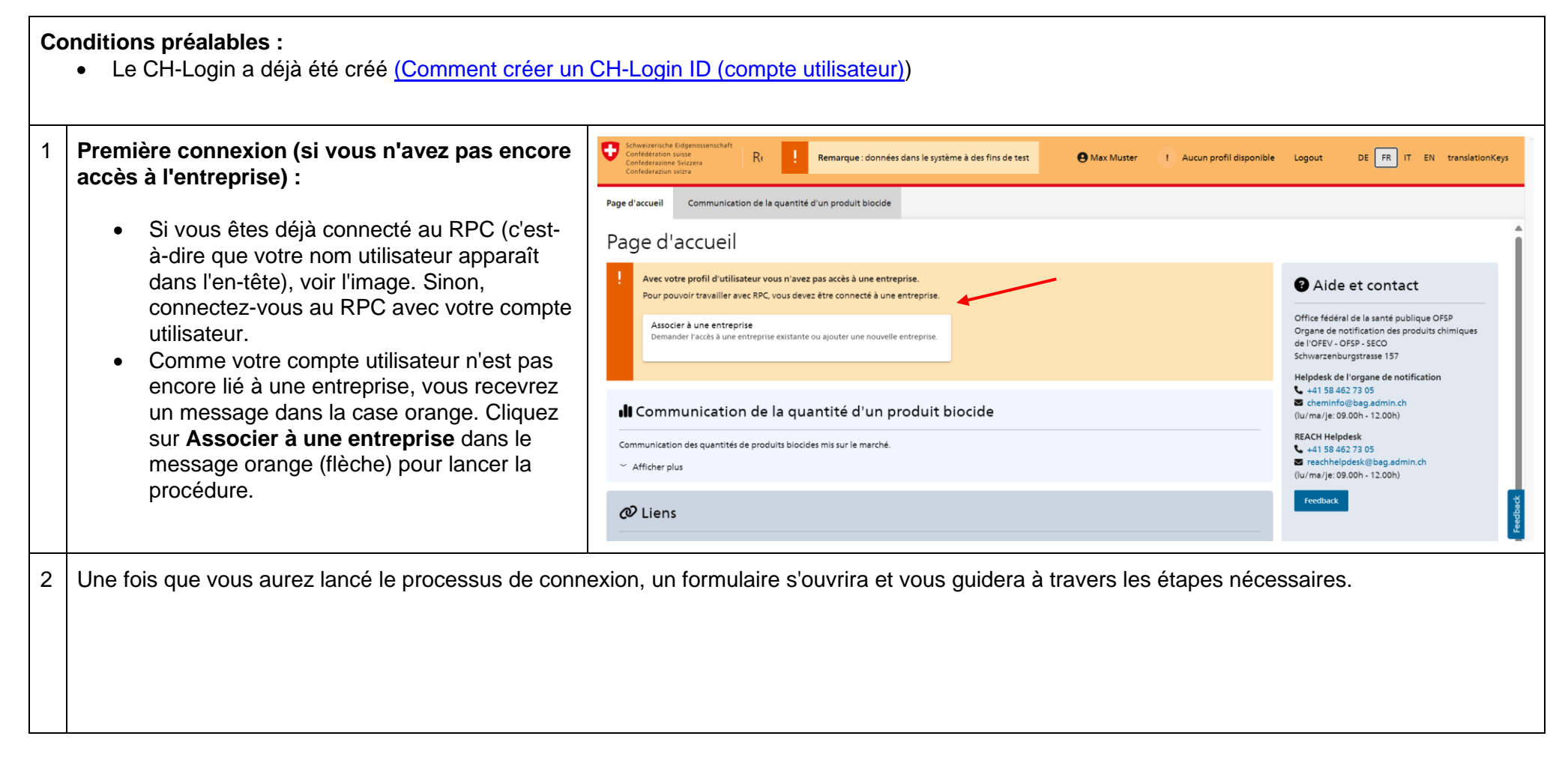

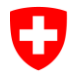

#### Office fédéral de la santé publique OFSP Organe commun des notifications des produits chimiques

|   | 1. Etape : Rechercher une entreprise                                                                                                    |                                |  |  |  |  |
|---|----------------------------------------------------------------------------------------------------|--------------------------------|--|--|--|--|
| 3 | <ul> <li>Rechercher et sélectionner une entreprise :<br/>Informations complémentaires sur le <u>fabricant au</u><br/><u>sens de l'OChim</u></li> <li>Recherchez l'entreprise souhaitée via le n°<br/>IDE/TVA, le n° CID (numéro d'entreprise au<br/>sein de RPC) ou le nom de l'entreprise.</li> <li>Sélectionnez l'entreprise correcte parmi les<br/>résultats de la recherche et cliquez sur<br/>Suivant.</li> <li>Si les résultats de la recherche ne sont pas<br/>corrects, créez manuellement une nouvelle<br/>entreprise : <u>Instructions</u></li> </ul> | Demande d'accès à l'entreprise |  |  |  |  |
|   |                                                                                                    |                                |  |  |  |  |

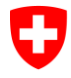

## Office fédéral de la santé publique OFSP

|   | 2. Étape : Définir le type utilisateur         |                                                                                                    |                                                                                                    |             |  |  |  |  |
|---|------------------------------------------------|----------------------------------------------------------------------------------------------------|----------------------------------------------------------------------------------------------------|-------------|--|--|--|--|
| 4 | 4a                                             | <b>Règle</b> : chaque entreprise doit avoir au moins un utilisateur principal                                                                                                    | 1) Entreprise       2) Type d'utilisateur       3) Données de l'utilisateur       4) Résumé         1)       L'entreprise vient d'être ajoutée, c'est oournous seul le type d'utilisateur « Utilisateur orincipal » est disconsible cour le moment.                                                                                                    | 5 Soumettre |  |  |  |  |
|   |                                                | $\rightarrow$ S'il s'agit d'une nouvelle entreprise dans RPC, le premier type utilisateur doit donc                                                                                   | Type of utilisateur                                                                                                    |             |  |  |  |  |
|   | toujo<br>De p<br>utilis<br>disp<br><u>de n</u> | toujours être un utilisateur principal.<br>De plus amples informations sur les types<br>utilisateurs et leurs autorisations sont<br>disponibles ici ( Pôles des utilisateurs et types | Conditions générales d'utilisation: Le compte utilise et personnel puisqu'il est lié aux informations saisies dans le registre La compte utilise et personnel puisqu'il est lié aux informations saisies dans le registre La cespontabilité de l'exactitude des données saisies dans le registre La respontabilité de l'exactitude des données saisies dans le RPC incombe à l'auteur de ces informations. Les informations confidentielles au sens de l'art. 73 OChim sont protégées par le droit d'auteur. Les informations personnelles (prévon, mon, adresse électronique et numéro de Kléphone) peuvent être utilisées par les organismes de contrôle en cas de questions sur des produits spécifiques Les informations personnelles (prévon, mon, adresse électronique et numéro de téléphone) sont visibles par tous les utilisateurs principaux de l'entreprise pour laquelle vous demandez l'accès. Les informations personnelles (prévon, adresse e-mail et numéro de téléphone) sont visibles par tous les utilisateurs principaux de l'entreprise pour laquelle vous demandez l'accès. Les informations personnelles (prévon, virgueur : https://www.admin.ch/gov/ftr/accueil/conditions-utilisation.html // I/accepte les conditions definitation. |             |  |  |  |  |
|   |                                                | <u>de messages (admin.ch)</u> ).                                                                                                    | Dispositions supplémentaires pour l'utilisateur principal est responsable de : <ul> <li>l'approbation, le changement de type d'utilisateur ainsi que le refus de sous-utilisateurs (internes et externes)</li> <li>les informations de contact actuelles</li> <li>les adresses actuelles des fabricants de produits chimiques</li> <li>J'accepte les conditions supplémentaires pour l'utilisateur principal.</li> </ul>                                                                                                    |             |  |  |  |  |
|   |                                                |                                                                                                    | Annuler                                                                                                    | Continuer   |  |  |  |  |

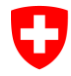

## Office fédéral de la santé publique OFSP

|   | 4b                  | Si un utilisateur principal existe déjà dans<br>l'entreprise sélectionnée, le type utilisateur<br>souhaité peut être choisi entre utilisateur<br>principal supplémentaire, sous-utilisateur<br>interne ou externe. | Entreprise      Selectionnez le type d'utilisateur sou      proc d'utilisateur principal supplémentaire      Utilisateur principal supplémentaire     Sous-utilisateur      Mon (sous-utilisateur interne)     Non (sous-utilisateur externe)      Coultions générales d'utilisation:      Le compte utilisé est personnel pusque,      La responsabilité de l'exactitude des de      Les informations confidentielles aus es      Locacès au registre des produits chimits      La cosponsabilité de l'exactituelles des      Les informations confidentielles aus es      Les informations genérales d'utilisation suivantes      Les conditions d'utilisation suivantes      Les conditions d'utilisation suivantes      Les conditions d'utilisation suivantes | 2 Type d'utilisateur<br>haité et consultez les informations complémentaires<br>utis de l'entreprise ?<br>vil est lié aux informations saisies dans le registre<br>ques (RPC) doit se faire par le biais d'un réseau sécuris<br>tonnées saisies dans le RPC incombe à l'auteur de ces i<br>ns de l'art. 73 OChim sont protégées par le droit d'au<br>nom, adresse e-mail et numéro de téléphone) sont<br>sont toujours en vigueur : https://www.admin.ch/gov<br>ilisation. | Onnées de l'utilisateur                          | d Résumé             | 5 Soumettre |
|---|---------------------|----------------------------------------------------------------------------------------------------|----------------------------------------------------------------------------------------------------|----------------------------------------------------------------------------------------------------|--------------------------------------------------|----------------------|-------------|
| 5 | Veu<br>Pou<br>cliqu | uillez lire attentivement les <b>conditions générales</b><br>ur le type utilisateur principal, prenez connaissanc<br>uant sur la case à cocher. Cliquez ensuite sur <b>Co</b>                                      | d'utilisation et les<br>ce des Dispositions<br>ontinuer.                                                                                                    | accepter en cliquant                                                                                                    | sur la case à cocher.<br>pour les utilisateurs p | rincipaux et accepte | ⊧z-les en   |

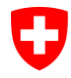

## Office fédéral de la santé publique OFSP

|   | 3. Étape : Données de l'utilisateur |                                                                                                    |                                                                     |                                                           |                                               |            |                  |
|---|-------------------------------------|----------------------------------------------------------------------------------------------------|---------------------------------------------------------------------|-----------------------------------------------------------|-----------------------------------------------|------------|------------------|
| 6 | 6a                                  | Si vous êtes employé par la même<br>entreprise pour laquelle vous demandez                                                                                                    | (1) Entreprise (2) Typ                                              | pe d'utilisateur 3                                        | Données de l'utilisateur                      | (4) Résumé | 5 Sourmettre     |
|   |                                     | <ul> <li>Cochez la case marquée en bleu.</li> <li>Les coordonnées de l'entreprise sont<br/>saisies automatiquement.</li> </ul>                                                                                                    | Saisissez les données utilisateur nécessaires pour l'entre          | eprise pour laquelle vous travaillez.                     |                                               |            |                  |
|   |                                     |                                                                                                    | Je travaille pour l'entreprise pour laquelle je demande l'accès.    |                                                           |                                               |            |                  |
|   |                                     |                                                                                                    | Nom de l'entreprise *                                               |                                                           |                                               |            |                  |
|   | Ch                                  |                                                                                                    | Rue NPA *                                                           | Nr.                                                       |                                               | Canton *   |                  |
|   | 00                                  | entreprise :                                                                                                    | Pays *                                                              |                                                           |                                               |            | Ť                |
|   |                                     | <ul> <li>Veuillez saisir les coordonnées de<br/>votre entreprise.</li> </ul>                                                                                                    | Langue de correspondance *                                          |                                                           | Téléphone *                                   |            |                  |
|   |                                     | •                                                                                                    | Accord<br>Je souhaite que mes coordonnées (e-mail et numéro de téle | éphone) soient visibles par les utilisateurs principaux d | e l'entreprise pour laquelle je demande l'acc | iès.       |                  |
|   |                                     | Protection des données<br>La case à cocher (marquée en jaune) vous<br>permet de déterminer si les utilisateurs<br>principaux de l'entreprise pour laquelle vous<br>demandez un accès peuvent voir votre<br>adresse électronique et votre numéro de<br>téléphone. | Annuler                                                             |                                                           |                                               |            | Retour Continuer |
|   |                                     | Cliquez sur <b>Continuer</b> .                                                                                                    |                                                                     |                                                           |                                               |            |                  |

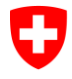

## Office fédéral de la santé publique OFSP

|   | 4. Étape : Résumé                                                                                                    |                                                                                                    |                                                                                                    |             |  |  |
|---|----------------------------------------------------------------------------------------------------|----------------------------------------------------------------------------------------------------|----------------------------------------------------------------------------------------------------|-------------|--|--|
| 7 | <ul> <li>4. Étape : Résumé</li> <li>Vérifiez toutes les informations saisies.<br/>(Les informations peuvent encore être<br/>corrigées en cliquant sur Retour. Cela ne<br/>sera plus possible après quitté ce step).</li> <li>Envoyez la demande d'accès en cliquant<br/>sur Soumettre.</li> </ul> | 1       Entreprise         2       Type d'utilisateur         iii       Vérifiez que les informations sont correctes avant de les soumettre.         Entreprise       CID         C1D       C-101026         Adresse       3000 Bern (BE), Suisse         Utilisateur       Sous-utilisateur         Sous-utilisateur       Entreprise         Fina Test 123       Langue         Allemand       Les utilisateur sont autorisés à accéder à mes coordonnées.         Oui       Annuler | 3 Données de l'utilisateur<br>Nom<br>Firma Test 123<br>Type de sousutilisateur<br>Interne<br>Adresse<br>3000 Bern (BL), Schweiz<br>Téléphon<br>0790799933 | S Soumettre |  |  |
|   |                                                                                                    |                                                                                                    |                                                                                                    |             |  |  |

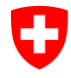

#### Office fédéral de la santé publique OFSP

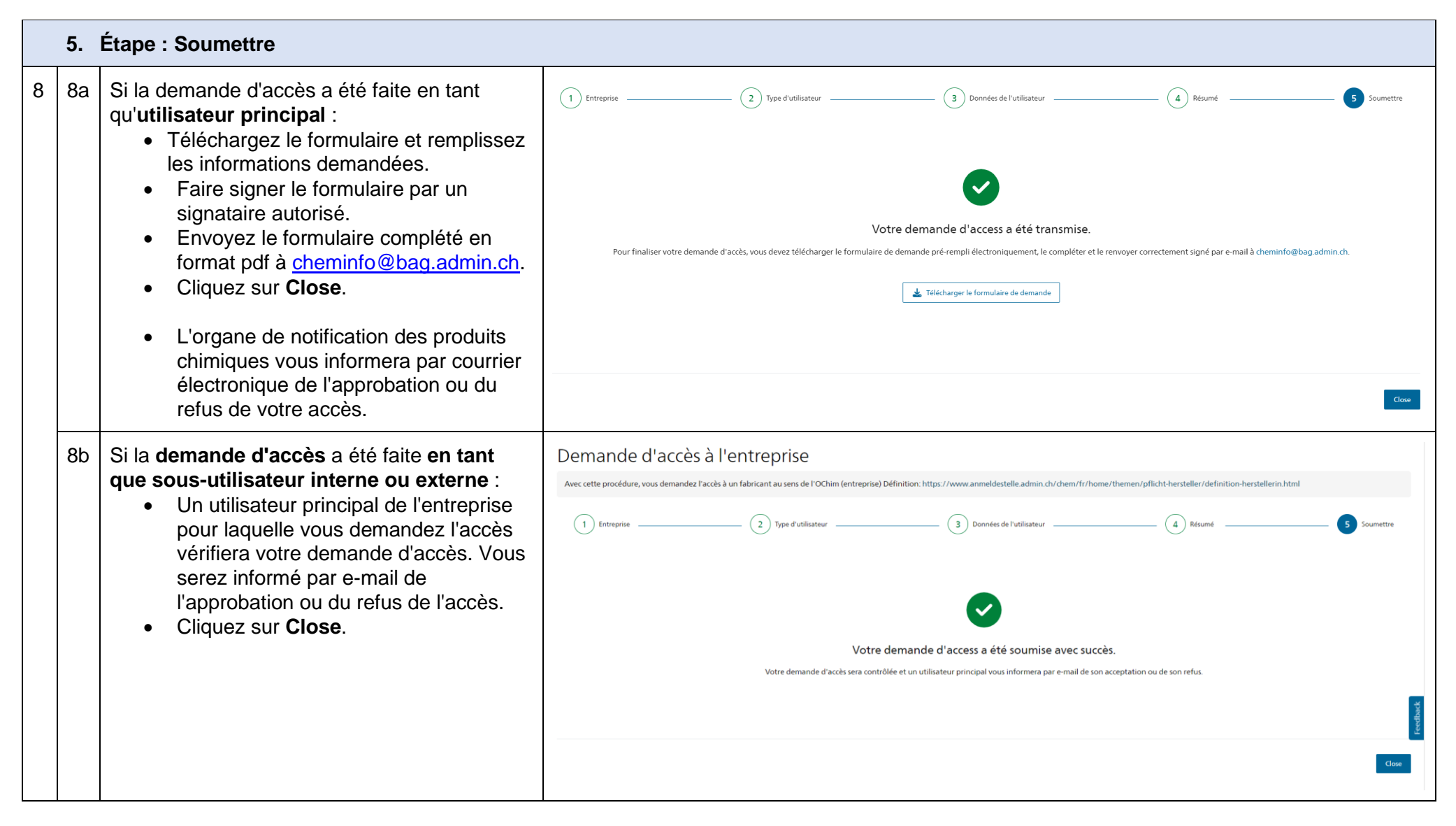

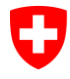

## Office fédéral de la santé publique OFSP

| 9 | Les demandes d'accès en attente se trouvent ici,<br>jusqu'à ce qu'elles aient été vérifiées :<br>Cliquez sur <b>Changer de profil d'entreprise</b> dans<br>la rubrique "Entreprise" de la page d'accueil.<br>Les demandes de libre accès sont affichées avec<br>la mention "En attente" (dernier écran). | Schweizerische Eidgenossenschaft<br>Confederations sinse<br>Confederations sinse<br>Confederations sinse       Registre des prod       I       Remarque : données dans le système à des fins de test       Max Muster       FI       Firma Test 123       Logout       DE       FR       IT       EN       translationKeys         Page d'accueil       Rechercher un produit       Saisir une nouvelle demande / communication ~       Communication de la quantité d'un produit biocide       FI       Firma Test 123       Logout       DE       FR       IT       EN       translationKeys |                                                                                                    |  |  |  |  |
|---|----------------------------------------------------------------------------------------------------|----------------------------------------------------------------------------------------------------|----------------------------------------------------------------------------------------------------|--|--|--|--|
|   |                                                                                                    | Page d'accueil                                                                                                    |                                                                                                    |  |  |  |  |
|   |                                                                                                    | Q Recherche                                                                                                    | Entreprise                                                                                                    |  |  |  |  |
|   |                                                                                                    | Recherche Chercher Recherche de produit (préparation, produit phytosanitaire d'importation parallèle, produit biocide ou substance existante) En cours de traitement Recherche de produits avec statut « En cours de traitement ». 6                                                                                                    | Firma Test 123<br>3000 Bern (BE), Switzerland<br>Sous-utilisateur interne<br>C Changer de profil d'entreprise<br>C Demander un accès supplémentaire pour |  |  |  |  |
|   |                                                                                                    | Examen en cours Qualifié Qualifié Recherche de produits avec statut "Examen en cours" 0                                                                                                    | l'entreprise<br>♣ Changer de rôle<br>❹ Modifier le profil d'utilisateur                                                                                  |  |  |  |  |
|   |                                                                                                    | Demande / notification                                                                                                    | 3 Aide et contact                                                                                                    |  |  |  |  |
|   |                                                                                                    | Préparation         Produit biocide           Communication d'une préparation         Demande d'autorisation pour un produit biocide.                                                                                                    | Office fédéral de la santé publique OFSP<br>Organe de notification des produits chimiques<br>de l'OFEV - OFSP - SEC<br>Schwarzenburgstrasse 157          |  |  |  |  |
|   |                                                                                                    | Substance Engrais Communication d'une substance Saisir un enregistrement ou une demande d'autorisation. Saisir une demande de                                                                                                    | Helpdesk de l'organe de notification<br>+41 58 462 73 05                                                                                                 |  |  |  |  |
|   |                                                                                                    | Vertexende tidgenosentation     Vertexende tidgenosentation     Registre des prod     Image: connected states     Vertexende states     Vertexende states        Vertexende states                                             | est 123 Logout DE FR IT EN translationKeys                                                                                                    |  |  |  |  |